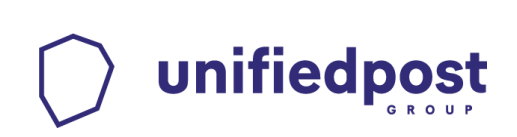

## Verification of PKI based PDF einvoices certified by the services of Unifiedpost Kft.

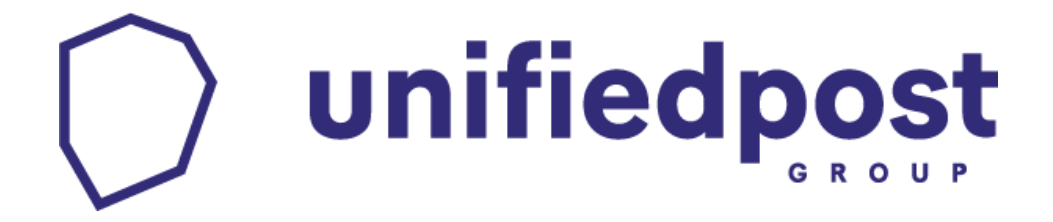

No.1 in e-invoicing

www.unifiedpost.hu

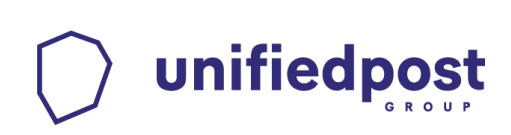

## 1. Purpose of the document

The document describes the handling, interpretation and verification of the certification of PKI based PDF e-invoices made by the services of Unifiedpost Kft.

## 2. Legal background

About the legal regulation of electronic invoices, see the following information.

- <u>Act CXXVII of 2007 on Value Added Tax Section 175 Rules Relating to Invoices Issued by</u>
   <u>Electronic Means</u>
- Ministry of Finance Decree 46/2007 (XII.29.) on Rules of Electronic Invoices
- Decree of the Minister of Economy no. 114/2007. (XII. 29.) on the rules of electronic archiving

## **3. Prerequisites**

### **3.1.** Adobe Reader

To open a PDF document and verify the validation, you need the free Adobe Reader application. If it is not installed on your computer, you can download it from <u>http://www.adobe.com/go/EN\_UK-H-GET-READER</u> by selecting the appropriate operating system and version. After you have successfully installed the application you can move forward.

## **3.2.** Service provider certificates

In order to verify the digital signature and time stamp you need to set the service provider of the signature and time stamp trusted.

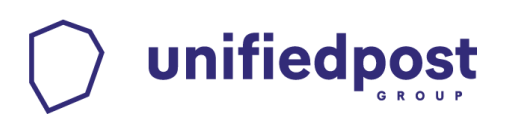

## 4. Installing service provider certificate

If this is the first time you get the e-invoice from your business partner through our service, then you may do these steps once, in order to verify the certificate.

#### a. Open the received e-invoice with Adobe Reader.

After opening the document not the "**Signed and all signatures are valid.**" can be read in the header section of the document, then the the steps below need to follow to install the certificate. If the invoice is not displayed in the layout below, please select the "Signature

Panel" in the top right corner or the icon framed with red in the top left corner.

| ed and                                                                                                    | all signatures are valid. | к.          |               | SZÁI                                                                                                    | MLA                        |                      |              | F,            |                    |
|----------------------------------------------------------------------------------------------------|---------------------------|-------------|---------------|----------------------------------------------------------------------------------------------------|----------------------------|----------------------|--------------|---------------|--------------------|
| Merringenergiesen       ÉRVÉNYTELEN, DEMÓ! /         Kibocsátó:       Nem Létező Kft.         1234 Budapest, Ismeretlen u. 123.         Adószám: 12345678-1-23 |                           |             | IO! Ata vissz | ! Afa visszaigénylésre nem alkalmazható!     Internetion contract       Vevő:     TESZT ELEK KFT.       HU, 1173 Budapest, Ferihegyi út 1       Adószám: 12345678-1-12 |                            |                      |              |               |                    |
|                                                                                                    |                           | készpénz    | 2022.04.12    | 2022.04.12                                                                                                    | . 2022.04.1                | 12.                  |              | DEMO-         | SZ-0000008         |
|                                                                                                    | Megnevezés:               |             |               | Áfa:                                                                                                    | Nettó ár: Mei              | nnyiség:             | Nettó érték: | Áfa tartalom: | Bruttó értěk:      |
|                                                                                                    | 1. IT szolgáltatáso       | ok          |               | 27%                                                                                                    | 1 000 Ft                   | 1 db                 | 1 000 Ft     | 270 Ft        | 1 270 <b>F</b>     |
|                                                                                                    |                           |             |               |                                                                                                    | Nettó ös<br>Áfatartalom ös | sszesen:<br>sszesen: |              |               | 1 000 Fi<br>270 Fi |
|                                                                                                    |                           |             |               |                                                                                                    |                            | Kerekitės            | 5:           |               | 0 F                |
|                                                                                                    | Azaz: envezerkettőszá     | zhetven HUF |               |                                                                                                    | Végö                       | 00700                |              |               | 1 270 E+           |

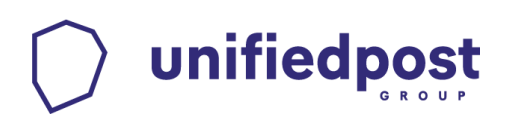

b. Right click on the signature and choose the "Show Signature Properties..." option

| Signed and all signatures are valid.                                                                                                    |                                    |                                                      |                                                    |                                      | 9                          | lignature Pa              |
|----------------------------------------------------------------------------------------------------|------------------------------------|------------------------------------------------------|----------------------------------------------------|--------------------------------------|----------------------------|---------------------------|
| Signatures                                                                                                    | ×                                  |                                                      |                                                    |                                      |                            |                           |
| 📰 🗸 Validate All                                                                                                    |                                    |                                                      |                                                    |                                      | <u> </u>                   | <u>XEI</u> :              |
| V Loo Rev. 1: Signed by Unifiedpost Kft. <hu.si< td=""><td>Validate Signature</td><td>(ibocsátó:</td><td>LEN, DENO: Ala VI552</td><td>Vevő:</td><td></td><td>TIGHT TOTALS</td></hu.si<> | Validate Signature                 | (ibocsátó:                                           | LEN, DENO: Ala VI552                               | Vevő:                                |                            | TIGHT TOTALS              |
| Signature is valid:<br>Source of Trust obtained from European                                                                                                    | View Signed Version                | Nem Létező Kft.<br>1234 Budapest, Ismeretlen u. 123. |                                                    | TESZT ELEK KFT.<br>HU. 1173 Budapest | . Ferihegyi út 1           |                           |
| Document has not been modified sinc                                                                                                    | Add Verification Information       | Adószám: 12345678-1-23                               |                                                    | Adószám: 1234567                     | 8-1-12                     |                           |
| Signer's identity is valid<br>The signature includes an embedded t                                                                                                    | Show Signature Properties          | Fizetés módja: Tel<br>készpénz 20                    | ljesítés: Fiz. határidő:<br>022.04.12. 2022.04.12. | Kiállítás:<br>2022.04.12.            | DEMO-                      | Számlaszám:<br>SZ-0000008 |
| Signature is not LTV enabled and will expi                                                                                                    | re after 2025/03/31 16:05:41 +02'( | Megnevezés:                                          | Áfa:                                               | Nettó ár: Mennyiség:                 | Nettó érték: Áfa tartalom: | Bruttó értěk:             |
| > Signature Details                                                                                                    |                                    | 1. IT szolgáltatások                                 | 27%                                                | 1 000 Ft 1 db                        | 1 000 Ft 270 Ft            | 1 270 Ft                  |
| Last Checked: 2022.04.12 13:24:25 +02'00'                                                                                                    |                                    |                                                      |                                                    | Nettó összesen:                      |                            | 1 000 Ft                  |
| Field: Signature1 (invisible signature)                                                                                                    | •                                  |                                                      | Á                                                  | fatartalom összesen:                 |                            | 270 Ft                    |
| Click to view this version                                                                                                    |                                    |                                                      |                                                    | Kerekités:                           |                            | 0 Ft                      |
|                                                                                                    |                                    | Azaz: egyezerkettőszázhetven HUF                     |                                                    | Végösszeg:                           |                            | 1 270 Ft                  |
|                                                                                                    |                                    |                                                      |                                                    |                                      |                            |                           |
|                                                                                                    |                                    |                                                      |                                                    |                                      |                            |                           |

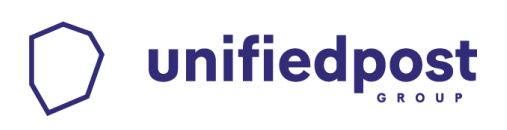

#### c. Select "Show Signer's Certificate..." button.

| C : |         | - <b>D</b>   |         |  |
|-----|---------|--------------|---------|--|
| NI0 | INSTUR  | $\alpha vrc$ | nortio  |  |
| JIU | illatui | CFIU         | Derties |  |

he.

Signature is VALID, signed by Unifiedpost Kft. <hu.signature@unifiedpost.com>.

Signing Time: 2022/04/12 12:14:43 +02'00'

Source of Trust obtained from European Union Trusted Lists (EUTL).

Reason: e-invoice

Location: Hungary

#### Validity Summary

The document has not been modified since this signature was applied.

The certifier has specified that Form Fill-in, Signing and Commenting are allowed for this document. No other changes are permitted.

The signer's identity is valid.

The signature includes an embedded timestamp. Timestamp time: 2022/04/12 12:15:49 +02'00'

Signature was validated as of the secure (timestamp) time: 2022/04/12 12:15:49 +02'00'

|   |   |             |       | -   |
|---|---|-------------|-------|-----|
|   |   | $\sim \sim$ | 100.1 | t 🔿 |
|   |   |             | <br>  |     |
| _ | - |             | <br>  |     |
|   | ~ |             |       |     |
|   |   |             |       |     |

The path from the signer's certificate to an issuer's certificate was successfully built.

The signer's certificate is valid and has not been revoked.

Show Signer's Certificate...

Advanced Properties...

Validate Signature

Close

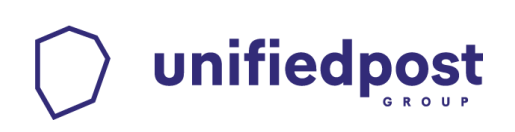

#### d. Select "Trust" tab.

| Certificate Viewer                                                                                                    | ×                                                                                |
|----------------------------------------------------------------------------------------------------|----------------------------------------------------------------------------------|
| This dialog allows you to view the details of a certificate the selected entry.                                                                                                    | and its entire issuance chain. The details correspond to                         |
| Show all certification paths found                                                                                                    |                                                                                  |
| lalified e-Szigno QCP CA 2012 Summary Details Revo<br>Unifiedpost Kft. <hu.signature@unifiedpost.com></hu.signature@unifiedpost.com>                                                     | ation Trust Policies Legal Notice                                                |
| Uni                                                                                                    | fiedpost Kft. <hu.signature@unifiedpost.com></hu.signature@unifiedpost.com>      |
| Uni                                                                                                    | fiedpost Kft.                                                                    |
| Issued by: Qua                                                                                                    | lified e-Szigno QCP CA 2012 <info@e-szigno.hu></info@e-szigno.hu>                |
| Mic                                                                                                    | rosec Ltd.                                                                       |
| Valid from: 202                                                                                                    | 2/04/01 16:05:41 +02'00'                                                         |
| Valid to: 202                                                                                                    | 5/03/31 16:05:41 +02'00'                                                         |
| Intended usage: No                                                                                                    | n-Repudiation, Email Protection, Document Signing                                |
| <ul> <li>This</li> <li>910</li> </ul>                                                                                                    | certificate is Qualified according to EU Regulation<br>/2014 Annex III<br>Export |
| <ul> <li>The selected certificate path is valid.</li> <li>The path validation and revocation checks were dom<br/>2022/04/12 12:15:49 +02'00'</li> <li>Validation Model: Shell</li> </ul> | e as of the secure (timestamp) time:                                             |
|                                                                                                    | ОК                                                                               |

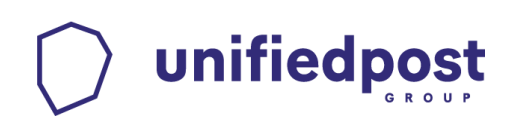

#### e. Select "Add to Trusted Identities..." button.

Certificate Viewer  $\times$ This dialog allows you to view the details of a certificate and its entire issuance chain. The details correspond to the selected entry. Show all certification paths found alified e-Szigno QCP CA 2012 Summary Details Revocation Trust Policies Legal Notice Unifiedpost Kft. <hu.signature Source of Trust obtained from European Union Trusted Lists (EUTL). Trust Settings This certificate is trusted to: Sign documents or data V Certify documents Execute dynamic content that is embedded in a certified × document X Execute high privilege JavaScripts that are embedded in a certified document Perform privileged system operations (networking, printing, × file access, etc.) Add to Trusted Certificates... < > The selected certificate path is valid. (i) The path validation and revocation checks were done as of the secure (timestamp) time: 2022/04/12 12:15:49 +02'00' Validation Model: Shell OK

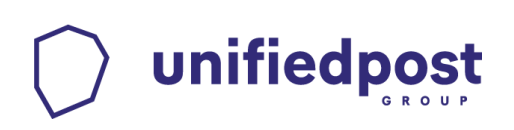

#### f. Press the "OK" button.

| Acrobat | Security                                                                                                    |
|---------|----------------------------------------------------------------------------------------------------|
|         | If you change the trust settings, you will need to revalidate any signatures to see the change.                               |
|         | By directly trusting the signer's identity you are overriding all inherited trust settings. Are you sure you want to do this? |
|         | OK Cancel                                                                                                    |

Select the "Use this certificate as a trusted root" and "Certified documents" and press the "OK" button, and after returning to the previous screen press once more.

| Import Contact Settings                                                                                                    | $\times$ |
|----------------------------------------------------------------------------------------------------|----------|
| Certificate Details                                                                                                    |          |
| Subject: Onlinedpost Kit. < nusignature@uninedpost.com>                                                                                                    |          |
|                                                                                                    |          |
| osage. Non Reputation                                                                                                    |          |
| Expiration: 2025. 03. 31. 16:05:41                                                                                                    |          |
| Trust                                                                                                    |          |
| A certificate used to sign a document must either be designated as a trust anchor or chain up to a trust anchor in order for signature validation to succeed. Revocation checking is not performed on or above a trust anchor. |          |
| Use this certificate as a trusted root                                                                                                    |          |
| If signature validation succeeds, trust this certificate for:                                                                                                    |          |
| Signed documents or data                                                                                                    |          |
| Dynamic content                                                                                                    |          |
| Embedded high privilege JavaScript                                                                                                    |          |
| Privileged system operations (networking, printing, file access,<br>etc.)                                                                                                    |          |
|                                                                                                    |          |
|                                                                                                    |          |
|                                                                                                    |          |
|                                                                                                    |          |
| Cancel                                                                                                    |          |

www.unifiedpost.hu

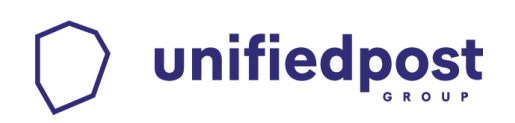

Х

#### g. Select "Advanced Properties..." to add the certificate of the timestamps as trusted

#### Signature Properties

Le.

Signature is VALID, signed by Unifiedpost Kft. <hu.signature@unifiedpost.com>.

Signing Time: 2022/04/12 12:14:43 +02'00'

Source of Trust obtained from European Union Trusted Lists (EUTL).

Reason: e-invoice

Location: Hungary

#### Validity Summary

The document has not been modified since this signature was applied.

The certifier has specified that Form Fill-in, Signing and Commenting are allowed for this document. No other changes are permitted.

The signer's identity is valid.

The signature includes an embedded timestamp. Timestamp time: 2022/04/12 12:15:49 +02'00'

Signature was validated as of the secure (timestamp) time: 2022/04/12 12:15:49 +02'00'

| Signer Info |     |
|-------------|-----|
|             | The |

The path from the signer's certificate to an issuer's certificate was successfully built.

The signer's certificate is valid and has not been revoked.

Show Signer's Certificate...

Advanced Properties...

Validate Signature

Close

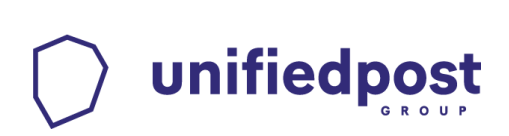

#### h. Select "Show Certificate..." button.

Advanced Signature Properties

| Cim |       |    | lata: | Le. |
|-----|-------|----|-------|-----|
| SIG | natui | eυ | etai  | IS  |

Signature was created using Not available.

Hash Algorithm: SHA256

Signature Algorithm: RSA with PKCS#1 v.1.5

| - l imestamp | Details |  |
|--------------|---------|--|
|              |         |  |

Timestamp embedded in the signature

Timestamps are signed just as documents are signed. For a timestamp signature to be valid you must have trusted the Timestamp Authority that signed the timestamp. Click Show Certificate to view details regarding verification of the timestamp signature.

Timestamp Authority

RSA TSU 2021:2

Show Certificate...

Timestamps are created with specific policies that are defined by the Timestamp Authority. Amongst other things, a policy can indicate how reliable the time source is. The policy for this timestamp is represented by the identifier 1.3.6.1.4.1.12655.3.2. To understand timestamp policies, you must contact the Timestamp Authority.

Hash Algorithm: SHA256

Close

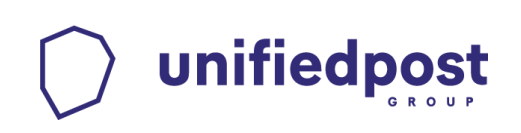

#### i. Select "Trust" tab.

| Certificate Viewer X                                                                                                    |
|----------------------------------------------------------------------------------------------------|
| This dialog allows you to view the details of a certificate and its entire issuance chain. The details correspond to the selected entry.                                                                                                    |
| Show all certification paths found                                                                                                    |
| Show all certification paths found Utimaco qualified TSA CAT Utimaco RSA TSU 2021:2 Utimaco RSA TSU 2021:2 Utimaco IS GmbH Issued by: Utimaco IS GmbH Valid from: 2021/08/17 17:53:36 +02'00' Valid to: 2026/08/17 17:53:36 +02'00' Intended usage: Digital Signature, Non-Repudiation, TimeStamping |
| < >>                                                                                                    |
| <ul> <li>The selected certificate path is valid.</li> <li>The path validation and revocation checks were done as of the current time:<br/>2022/04/12 13:24:24 +02'00'<br/>Validation Model: Shell</li> </ul>                                                                                         |

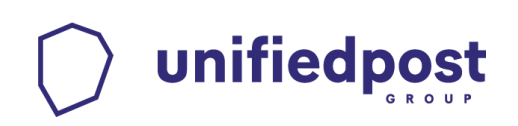

#### j. Select "Add to Trusted Identities... " button.

Certificate Viewer

This dialog allows you to view the details of a certificate and its entire issuance chain. The details correspond to the selected entry.

Show all certification paths found

| Utimaco qualified TSA CA1                                              | Summary Details Revocation Irust Policies Legal Notice                                                                                                    |
|------------------------------------------------------------------------|----------------------------------------------------------------------------------------------------|
| Utimaco RSA TSU 2021:2                                                 | Source of Trust obtained from European Union Trusted Lists (EUTL).         Trust Settings         This certificate is trusted to:         Image: Image: |
| < > ><br>The selected certificate                                      | Add to Trusted Certificates<br>path is valid.                                                                                                    |
| The path validation and 2022/04/12 13:24:24 +0 Validation Model: Shell | revocation checks were done as of the current time:<br>2'00'                                                                                                    |
|                                                                        | ОК                                                                                                    |

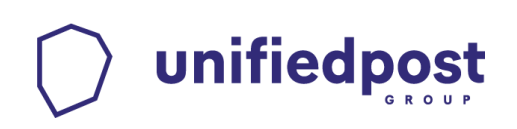

#### k. Press the "OK" button.

| Acro  | bat | Secu | ritv |
|-------|-----|------|------|
| 11010 | our | 0000 |      |

If you change the trust settings, you will need to revalidate any signatures to see the change.

By directly trusting the signer's identity you are overriding all inherited trust settings. Are you sure you want to do this?

| OK Cancel |
|-----------|
|-----------|

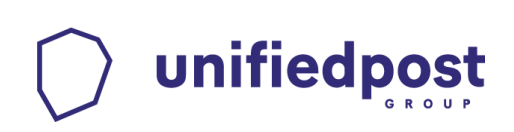

I. Select the "Use this certificate as a trusted root" and "Certified documents" and press the "OK" button, and after returning to the previous screen press once more and "Close" as well.

| l | m | р | 0 | rt | C | or | 1 | ta | ct | S | e | tt | in | gs | S |
|---|---|---|---|----|---|----|---|----|----|---|---|----|----|----|---|
|   |   |   |   |    |   |    |   |    |    |   |   |    |    | -  |   |

|  |  | e |
|--|--|---|
|  |  |   |
|  |  |   |
|  |  |   |

| Certificate Details                                                                                                    |
|----------------------------------------------------------------------------------------------------|
| Subject: Utimaco RSA TSU 2021:2                                                                                                    |
| Issuer: Utimaco qualified TSA CA1                                                                                                    |
| Usage: Digital Signature, Non-Repudiation                                                                                                    |
| Expiration: 2026. 08. 17. 17:53:36                                                                                                    |
| Trust                                                                                                    |
| A certificate used to sign a document must either be designated as a trust anchor or chain up to a trust anchor in order for signature validation to succeed. Revocation checking is not performed on or above a trust anchor. |
| If signature validation succeeds, trust this certificate for:                                                                                                    |
| <ul> <li>✓ Signed documents or data</li> <li>✓ Certified documents</li> </ul>                                                                                                    |
| Dynamic content                                                                                                    |
| Embedded high privilege JavaScript                                                                                                    |
| Privileged system operations (networking, printing, file access, etc.)                                                                                                    |
|                                                                                                    |
|                                                                                                    |
|                                                                                                    |
| Help OK Cancel                                                                                                    |

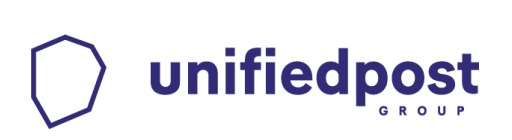

#### m. Select the "Validate Signature" button.

Signature Properties

<u>h</u>

Signature is VALID, signed by Unifiedpost Kft. <hu.signature@unifiedpost.com>.

Signing Time: 2022/04/12 12:14:43 +02'00'

Source of Trust obtained from European Union Trusted Lists (EUTL).

Reason: e-invoice

Location: Hungary

Validity Summary

The document has not been modified since this signature was applied.

The certifier has specified that Form Fill-in, Signing and Commenting are allowed for this document. No other changes are permitted.

The signer's identity is valid.

The signature includes an embedded timestamp. Timestamp time: 2022/04/12 12:15:49 +02'00'

Signature was validated as of the secure (timestamp) time: 2022/04/12 12:15:49 +02'00'

| Signer Info |                              |                  |                           |         |                 |
|-------------|------------------------------|------------------|---------------------------|---------|-----------------|
|             | The path from the sig built. | ner's certificat | e to an issuer's certific | cate wa | as successfully |
|             | The signer's certificate     | e is valid and h | nas not been revoked.     |         |                 |
|             |                              | Show Signe       | er's Certificate          |         |                 |
| Advanced    | Properties                   |                  | Validate Signatur         | e       | Close           |

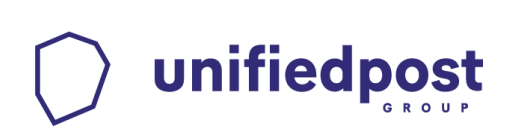

## 5. Checking the details of the signature and time stamp

a) For checking the details of the signature, Right click on the signature and choose the "Show signature properties..." option

| <u>h</u> | Signed and all signatures are valid.                                                      | Signature Pane                                                                                                    |
|----------|-------------------------------------------------------------------------------------------|----------------------------------------------------------------------------------------------------|
| ß        | Signatures X                                                                              |                                                                                                    |
| Ŷ        | E → Validate All                                                                          |                                                                                                    |
| n.       | ✓ Kev. 1: Signed by Unifiedpost Kft. <hu.si<br>Signature is valid:</hu.si<br>             | ENVENTIELEN, DEMOI Ata visszagenylesre nem alkalmazhatol     remitiant strann     Ekvenyt ELEN, DEMOI Ata visszagenylesre nem alkalmazhatol     Vevó:     Vevó:     Vevó:                                                                                 |
|          | Source of Trust obtained from European<br>Document has not been modified sinc             | Nem Létező Kft.         TESZT ELEK KFT.           1234 Budapest, Ismeretlen u. 123.         HU, 1173 Budapest, Ferihegyi út 1           Adószám: 12345678-1-23         Adószám: 12345678-1-12                                                             |
|          | Signer's identity is valid The signature includes an embedded t Show Signature Properties | Fizeths modija:         Teljesités:         Fiz. httáridő:         Kálilitás:         Számlaszám:           készpénz         2022.04.12.         2022.04.12.         2022.04.12.         DEMO-SZ-000008                                                   |
|          | Signature is not LTV enabled and will expire after 2025/03/31 16:05:41 +02'(              | Megnevezés:         Áfa:         Nettó ár: Mennyiség:         Nettó ériék.         Áfa tartalom:         Bruitó ériék.           1.         [17 szolgátlatások         27%         1 000 Fi         1 db         1 000 Fi         270 Fi         1 270 Fi |
|          | Signature betains<br>Last Checked: 2022.04.12 13:24:25 +02'00'                            | Nettö összesen: 1 000 Ft<br>Áfatartalom összesen: 270 Ft                                                                                                    |
|          | ried: Signature I (Invisible signature) Click to view this version                        | Karnelites:         0 Pl           Ass: opyconkettosskoherven HUF         Véqässzeg:         1 270 Ft                                                                                                    |
|          |                                                                                           | ······································                                                                                                    |

# 

Then you will find the most important details of the signature, such as the signer, the signature time and the validity of the signature.

| Signature P | roperties                                                                                                    |  |  |  |  |  |  |
|-------------|----------------------------------------------------------------------------------------------------|--|--|--|--|--|--|
| e i         | Signature is VALID, signed by Unifiedpost Kft. <hu.signature@unifiedpost.com>.</hu.signature@unifiedpost.com>                        |  |  |  |  |  |  |
| <u>No.</u>  | Signing Time: 2022/04/12 12:14:43 +02'00'                                                                                            |  |  |  |  |  |  |
|             | Source of Trust obtained from European Union Trusted Lists (EUTL).                                                                   |  |  |  |  |  |  |
|             | Reason: e-invoice                                                                                                    |  |  |  |  |  |  |
|             | Location: Hungary                                                                                                    |  |  |  |  |  |  |
| Validity    | Summary                                                                                                    |  |  |  |  |  |  |
|             | The document has not been modified since this signature was applied.                                                                 |  |  |  |  |  |  |
|             | The certifier has specified that Form Fill-in, Signing and Commenting are allowed for this document. No other changes are permitted. |  |  |  |  |  |  |
|             | The signer's identity is valid.                                                                                                    |  |  |  |  |  |  |
|             | The signature includes an embedded timestamp. Timestamp time: 2022/04/12 12:15:49 +02'00'                                            |  |  |  |  |  |  |
|             | Signature was validated as of the secure (timestamp) time: 2022/04/12 12:15:49 +02'00'                                               |  |  |  |  |  |  |
| Signer      | Info                                                                                                    |  |  |  |  |  |  |
|             | The path from the signer's certificate to an issuer's certificate was successfully built.                                            |  |  |  |  |  |  |
|             | The signer's certificate is valid and has not been revoked.                                                                          |  |  |  |  |  |  |
|             | Show Signer's Certificate                                                                                                    |  |  |  |  |  |  |
| Advar       | Validate Signature Close                                                                                                    |  |  |  |  |  |  |